保存版

保護者の皆様

東小学校 欠席連絡の改定について

令和4年1月 日進市立東小学校

\* 2学期より使用していた欠席連絡の入力フォームを改定しました。2022年1月より、「東小学校 欠 席連絡(Ver.1.2)」に変更します。以前発行した、欠席連絡の仕方についての用紙はご家庭で破棄 してください。

職員の混乱を防ぐため、2022 年 1 月 8 日より、以前の欠席連絡入力フォームは<u>使用できなくな</u> ります。ご承知おきください。

☆QR コードをスマートフォン・タブレットで読み込んでください。

(QR コードが読み取れない方用 URL…https://forms.office.com/r/ajL6t0fH79)

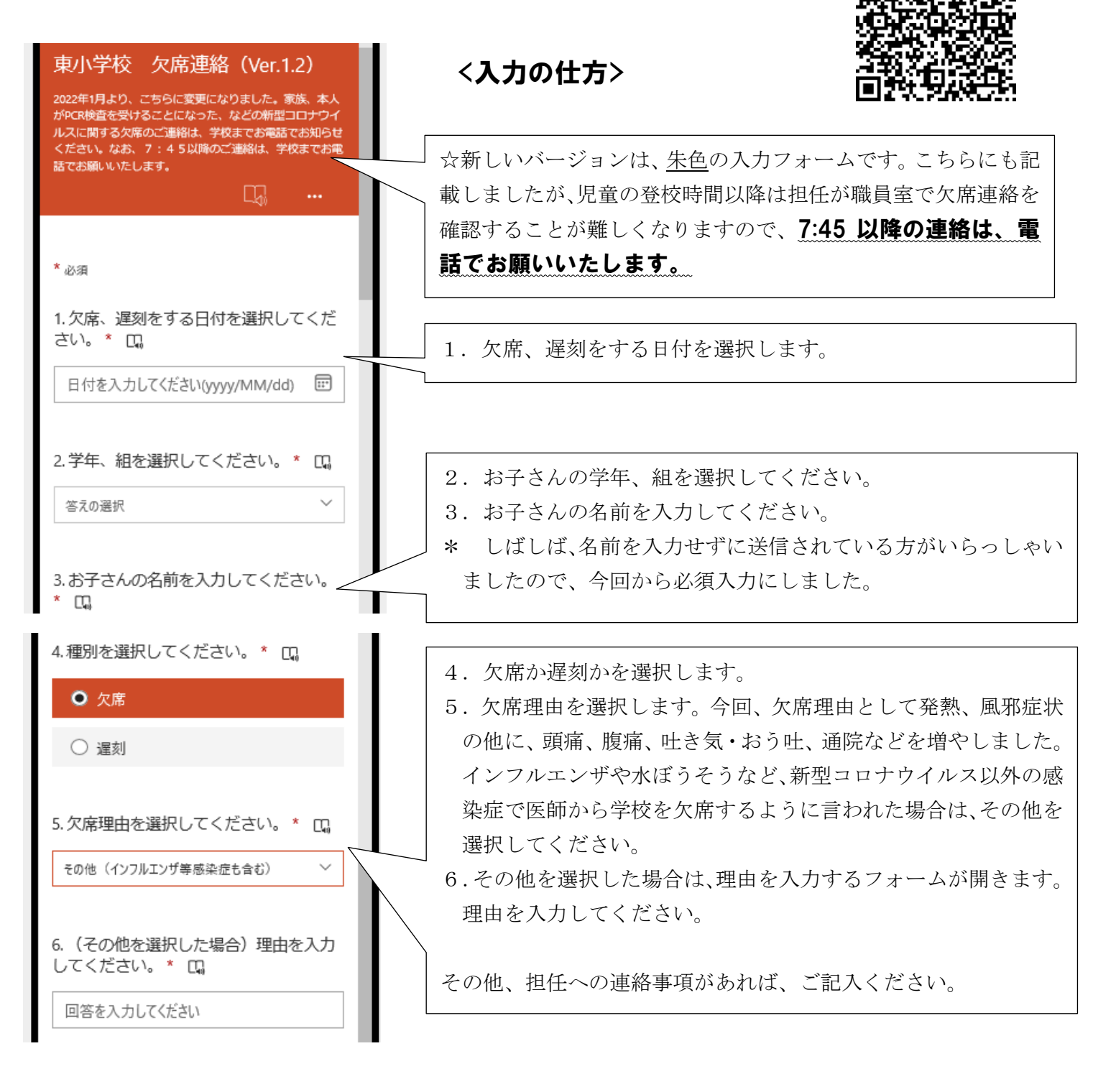

| 4.種別を選択してください。* 🛄        |
|--------------------------|
| ○ 欠席                     |
| <ul> <li>● 遅刻</li> </ul> |
| 5.遅刻理由を選択してください。* ロ。     |
| 通院                       |
| 体調不良                     |
| 寝坊                       |
| 家事都合                     |
|                          |

## 【遅刻の場合】

種別の選択で遅刻を選択した場合ですが、今回から遅刻理由を選 択できるようにしました。

通院、体調不良など、理由の選択をお願いします。選択肢にない 理由での遅刻の場合は、その他を選択していただき、理由を入力し てください。

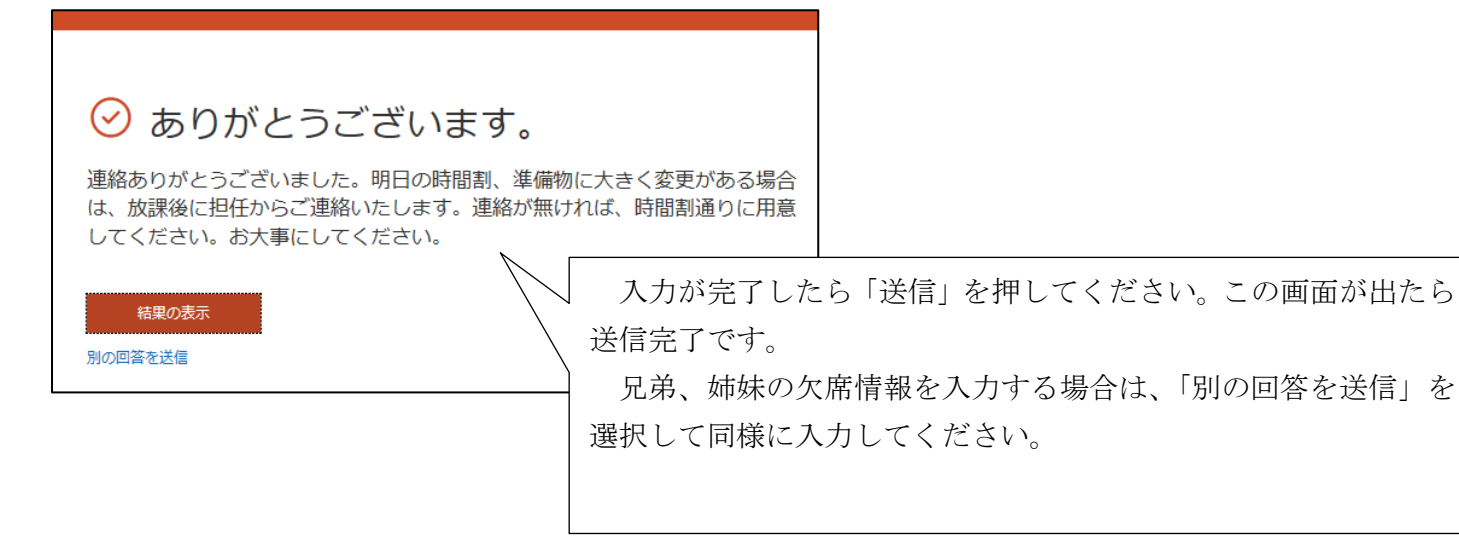

- ・ 本人、同居の家族が PCR 検査を受けることになった場合や、濃厚接触者になったため自宅待機が必要になった場合は、電話でご連絡ください。
- ・ 不明な点があれば、養護教諭 日比野(73-2227)までご連絡ください。